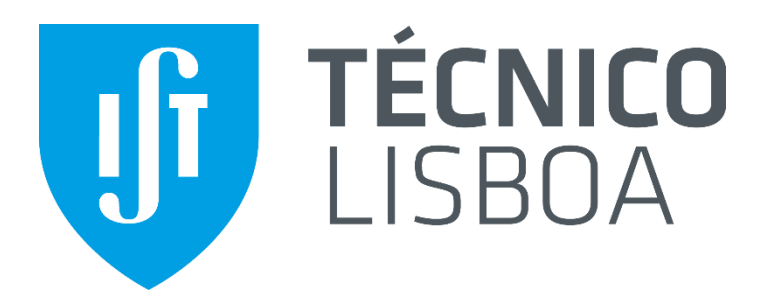

# Interface Pessoa-Máquina 2014/2015

Manual Utilizador

## iRave

18 Maio 2015

Grupo 25A: 75874 Hugo Lencastre 76247 Ricardo Trigueiro 79633 João Soares

| 1  |     |     |
|----|-----|-----|
| In | b d | icc |
|    | IU. | ILE |

| 1. | Intro | odução2                          |
|----|-------|----------------------------------|
| 1  | .1    | O que é o <i>iRave</i> ?         |
| 2. | O se  | u <i>iRave</i>                   |
| 2  | 2.1   | Ecrã Inactivo e Ecrã de Bloqueio |
| 2  | 2.2   | Botões 2                         |
| 2  | 2.3   | Desbloqueio                      |
| 2  | 2.4   | Bloqueio                         |
| 2  | 2.5   | Menu                             |
|    | 2.5.  | 1 Milestones                     |
| 3. | Reg   | uladores                         |
| 3  | 8.1   | Luminosidade                     |
| 4. | Con   | troladores6                      |
| 4  | 1.1   | Lanterna 6                       |
| 4  | 1.2   | Listas                           |
|    | 4.2.  | 1 Amigos7                        |
|    | 4.2.2 | 2 Músicas7                       |
| 5. | Con   | dição clínica7                   |
| 5  | 5.1   | Pulsação e Pressão Arterial7     |
| 5  | 5.2   | Glicose                          |
| 5  | 5.3   | Análise                          |
| 5  | 5.4   | Historial                        |
| 6. | Siste | ema de Localização               |
| 6  | 5.1   | Amigos                           |
| 6  | 5.2   | Locais                           |
|    | 9     |                                  |
| 7. | Cart  | az9                              |
| 7  | 7.1   | Informação musical9              |
| 7  | 7.2   | Partilha de músicas9             |
| 7  | 7.3   | Adicionar músicas a Favoritos    |
| 8. | Defi  | nições                           |
| 8  | 3.1   | Perfil de utilizador             |
| 8  | 3.2   | Conexão SmartPhone               |
| 8  | 3.3   | Tutoriais                        |

## 1. Introdução

## 1.1 O que é o *iRave*?

O *iRave* é um relógio de festivais que permite ao utilizador a realização de tarefas essenciais para uma melhor aproveitação de um festival, usando 4 teclas, sendo que 3 clicáveis e uma roda, visa a aumentar tanto a segurança do utilizador como fazer o mesmo ciente do que lhe rodeia.

## 2. O seu iRave

## 2.1 Ecrã Inactivo e Ecrã de Bloqueio

A quando da apresentação do iRave ao utilizador, este se encontra em modo inactivo, isto pois havia uma certa necessidade de poupar bateria para que o utilizador não tivesse uma surpresa depois de uma semana de utilização, como pode ver na figura – 1.

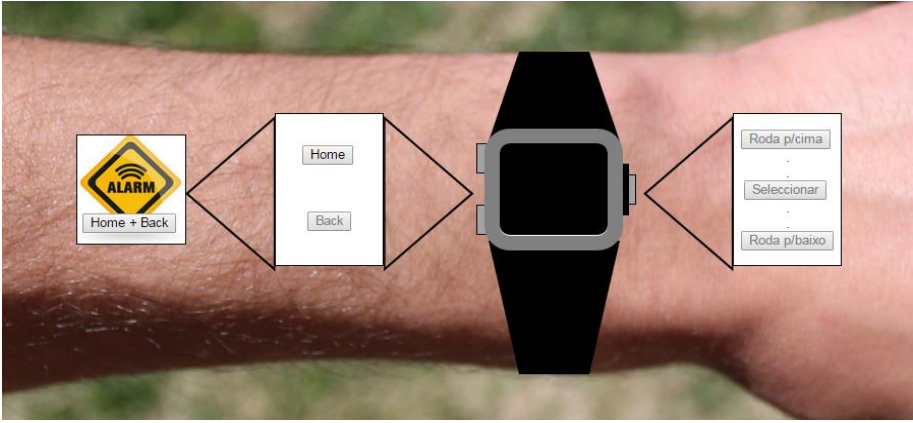

Figura – 1

Depois de sair do estado inactivo, é apresentado o ecrã de bloqueio onde o utilizador é apenas informado como num relógio normal, das horas, como pode ver na figura – 2.

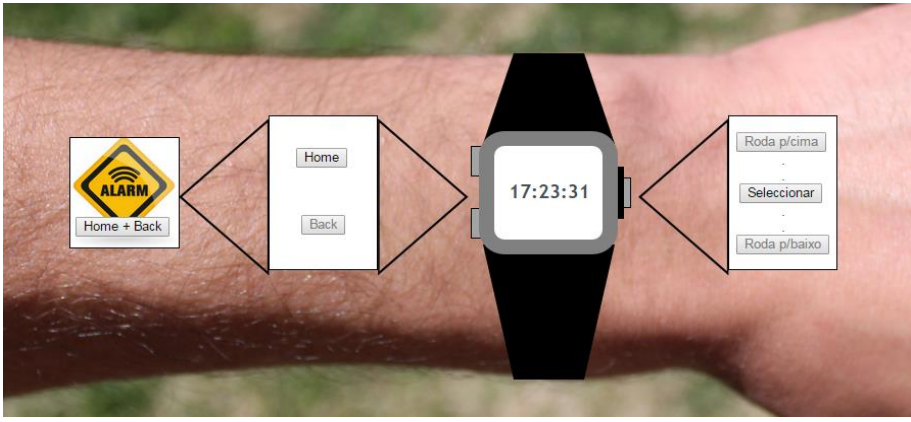

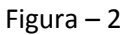

## 2.2 Botões

De modo a aceder a toda a informação disponível no iRave, este dispositivo tem 4 botões, sendo que 3 clicáveis e uma roda:

**Botão Home**: Serve para colocar o *iRave em modo inactivo* e a qualquer momento voltar ao ecrã de bloqueio.

**Botão** *Back*: Serve para refazer qualquer tipo de acção do utilizador, caso este em qualquer menu se tenha enganado.

Botão Seleccionar: Serve para seleccionar os menus e sub-menus desejados.

**<u>Roda</u>**: Serve para percorrer o menu para cima ou para baixo sempre que o menu mostrar indicações de que é possível.

<u>Combinação dos botões Home e Back</u>: Serve para ativar o alarme manualmente, premindo ambos os botões durante pelo menos 2,5 segundos.

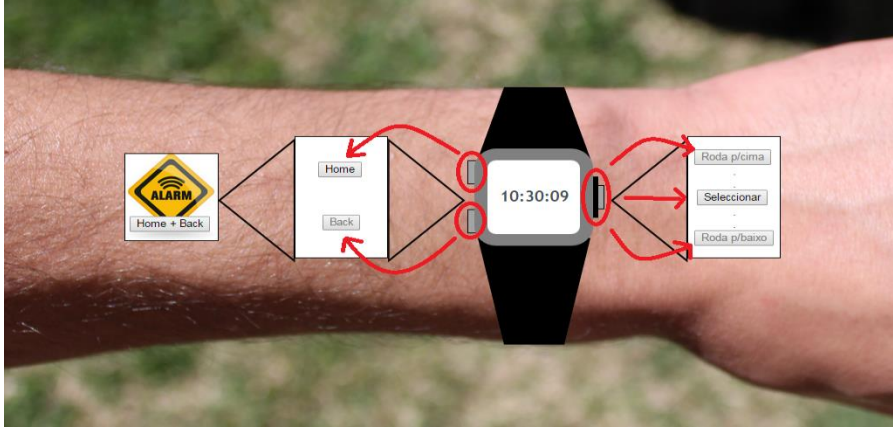

Figura – 3

## 2.3 Desbloqueio

De modo a utilizar o que o *iRave* tem para lhe oferecer, necessita de o Desbloquear.

Passo 1: Para isto é necessário que estando no ecrã de Bloqueio, carregue *Home*.

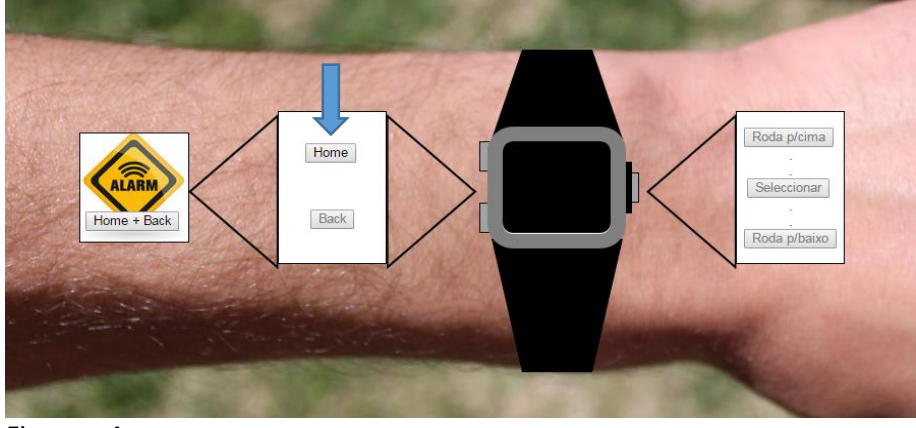

Figura – 4

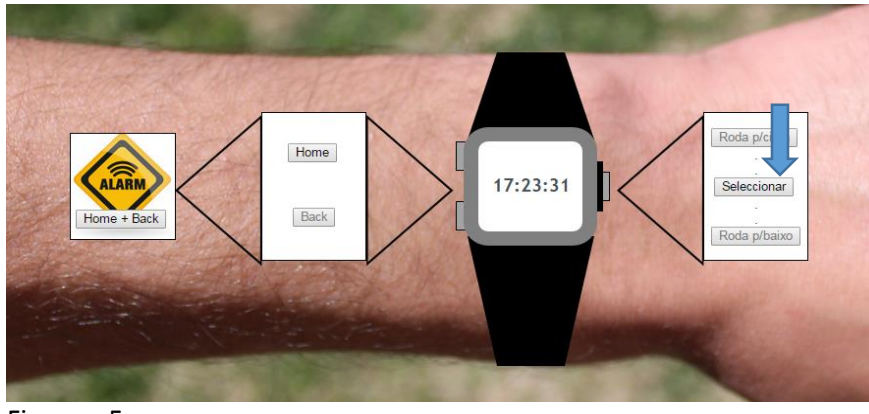

Passo 2: Estando agora no ecrã de bloqueio, que carregue seleccionar.

Figura – 5

Feito tanto o passo 1 como o 2, o seu *iRave* já se encontra desbloqueado e no menu principal.

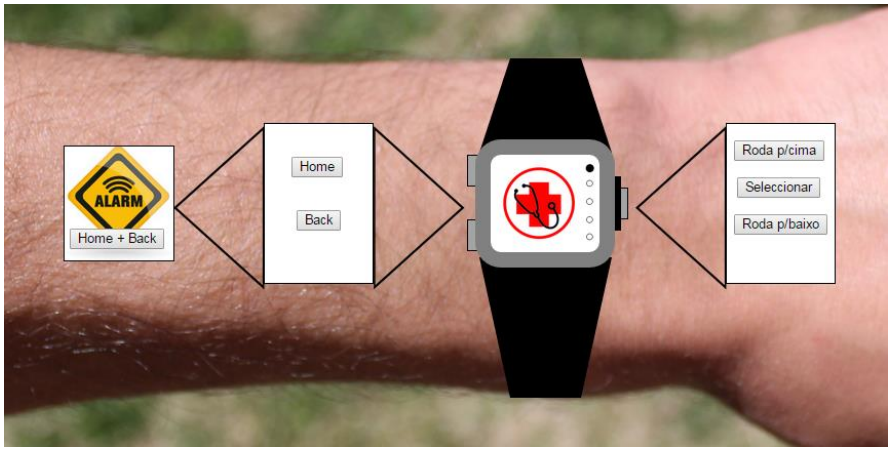

Figura – 6

## 2.4 Bloqueio

Caso queira inactivar o seu *iRave*, seja para não o ter a brilhar ou apenas poupar bateria, basta seguir os próximos passos:

Passo 1: Não interessa em que menu se encontra, apenas necessita de carregar *Home,* figura – 7.

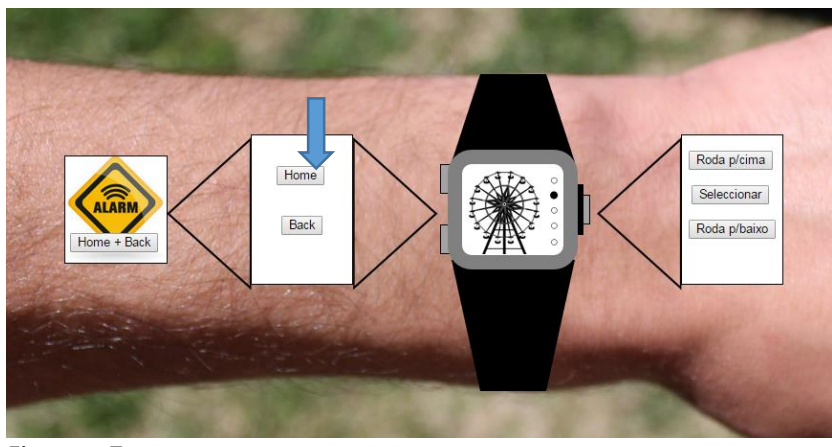

Figura – 7

Passo 2: Estando agora no ecrã de Pré-Desbloqueio, basta carregar novamente em *Home*, figura – 8.

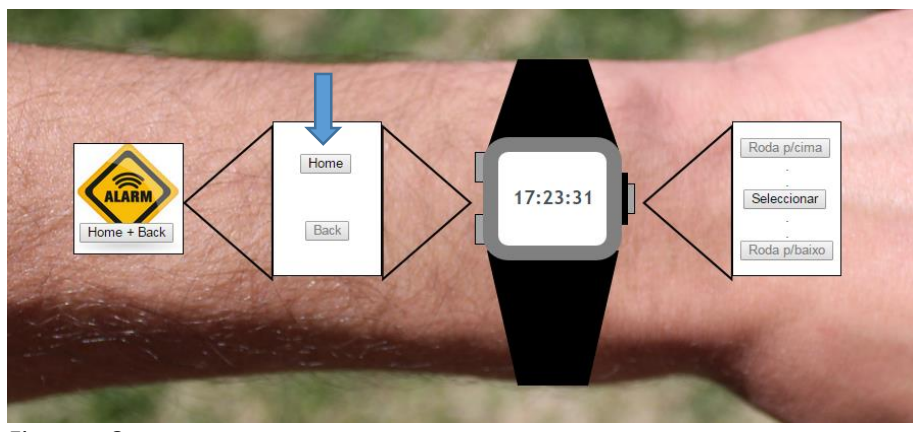

Figura – 8

Feito tanto o passo 1 como o 2, o seu *iRave* já se encontra inactivo como pode ver na imagem seguinte, figura – 9.

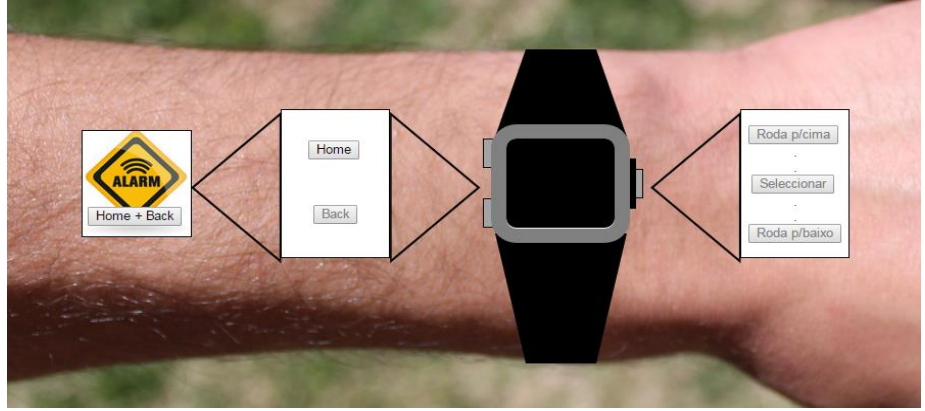

Figura – 9

## 2.5 Menu

O menu é formado por 5 opções, sendo que 3 delas representam as funcionalidades principais do *iRave* (Condição clínica, Localização, Cartaz) seguidos dos menus secundários (*+APPS*, Definições).

## 2.5.1 Milestones

As *milestones* são objetos que ajudam o utilizador a situar-se no menu atual, temos 3 tipos de *milestones*, representados nas seguintes imagens:

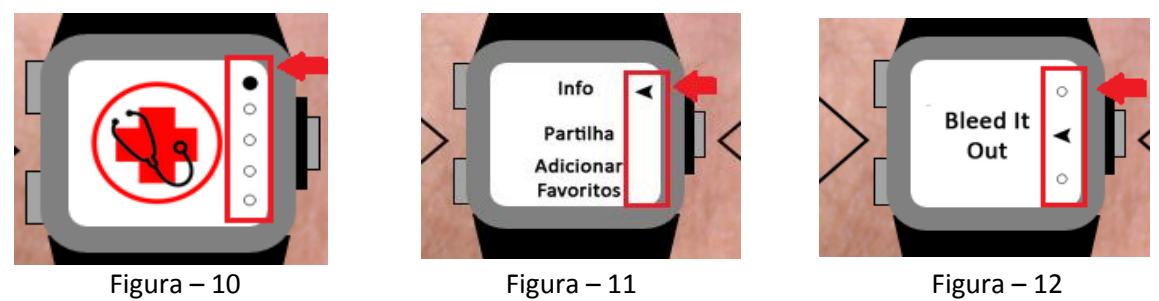

Na figura 10, as *milestones* dão a ideia de em que opção do menu se encontra (bola preenchida) e quantas opções existem nesse menu. Na figura 11, a única

*milestone* que está presente é a que mostra qual a opção atual. Na figura 12, apenas mostra qual a opção atual (seta preenchida) e que existem mais outras para além dessa (bolas não preenchidas) não quantificando especificamente quantas mais opções.

## 3. Reguladores

## 3.1 Luminosidade

No menu *"Definições"* encontra-se um regulador de luminosidade com 3 opções (alta, media, baixa). Usando essas opções o utilizador pode personalizar o *iRave* a seu gosto.

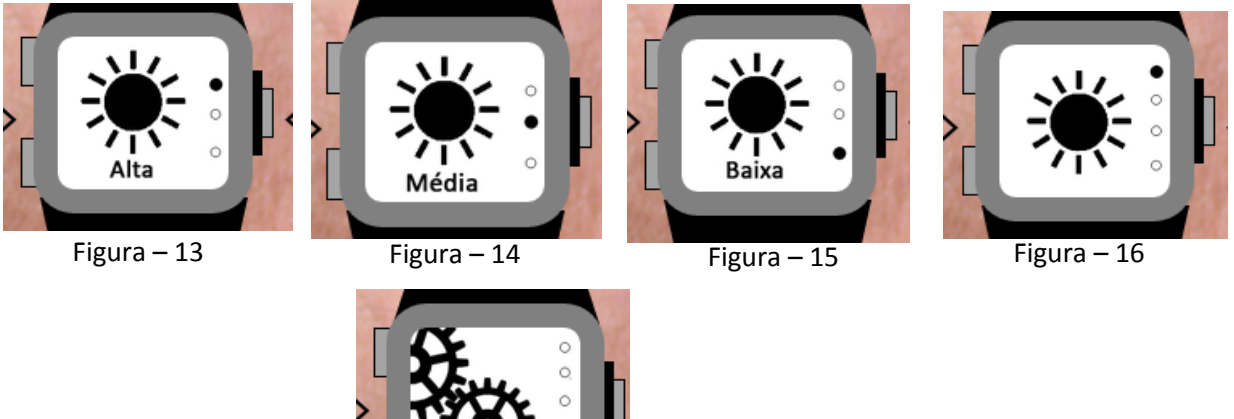

## 4. Controladores

## 4.1 Lanterna

Na opção "+APPS" do menu principal há a opção de desligar e ligar a lanterna que se encontra no *iRave*.

Figura – 17

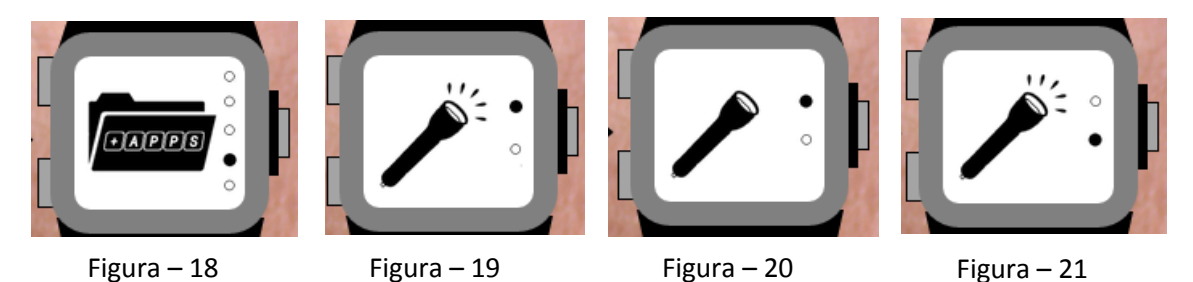

## 4.2 Listas

Na opção "+APPS" do menu principal está presente a lista dos favoritos.

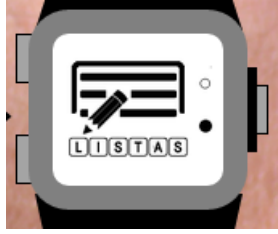

Figura – 22

### 4.2.1 Amigos

Lista na qual o utilizador pode verificar que amigos estão "registados" no seu iRave e se desejado, poderá adicionar mais amigos ou removê-los.

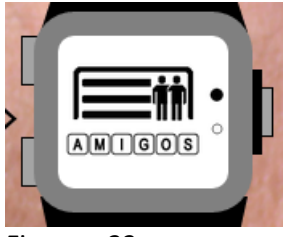

Figura – 23

### 4.2.2 Músicas

Lista na qual o utilizador pode verificar que músicas estão nos favoritos.

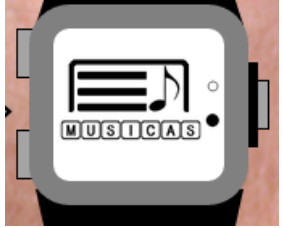

Figura – 24

## 5. Condição clínica

Esta funcionalidade tem como objectivo ajudar o utilizador a ter noção em tempo real do seu estado de clínico. Com alerta automático já incorporado. Esta funcionalidade é relevante para utilizadores com e sem problemas de saúde. Com ecrãs de confirmação para segurança do utilizador.

## 5.1 Pulsação e Pressão Arterial

Opção que permite ao utilizador saber qual a sua pulsação e pressão arterial, em tempo real.

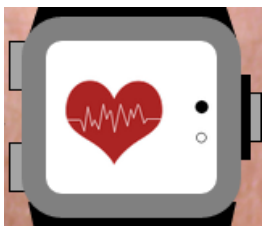

Figura – 25

## 5.2 Glicose

Opção que permite medir os seus níveis de glicose, relevante para taxas de *"açúcar"* no sangue.

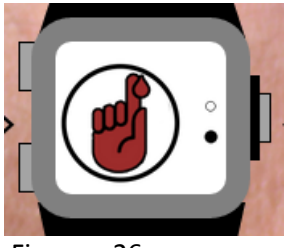

Figura – 26

## 5.3 Análise

Ao entrar nos menus 5.1, 5.2 há a opção de realizar uma nova análise correspondente à opção do menu em que se encontra.

## 5.4 Historial

Ao entrar nos menus 5.1, 5.2 há a opção de visualizar a última análise realizada correspondente à opção do menu em que se encontra, sendo que, caso não tenha realizado nenhuma, será mostrado um ecrã informativo dessa situação.

## 6. Sistema de Localização

Funcionalidade que permite ao utilizador localizar pontos de interesse no festival e imediações e também localizar amigos já *"registados"* no seu iRave.

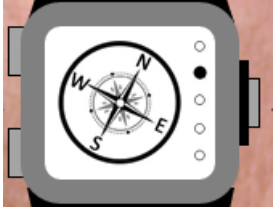

Figura – 27

## 6.1 Amigos

Opção do menu que nos permite localizar amigos que estejam na lista do iRave.

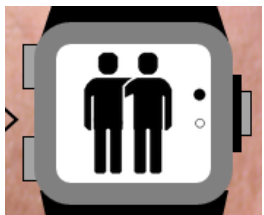

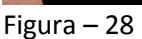

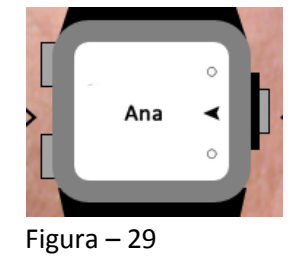

## 6.2 Locais

Opção do menu que nos permite localizar pontos de interesse no festival e imediações, tal como palcos, diversões, restaurantes e WC, dentro do recinto do festival, e mercearias perto do recinto do festival.

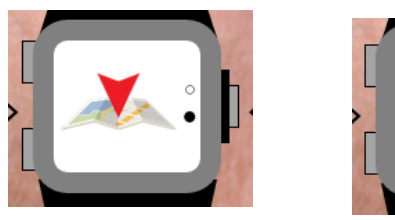

Figura – 30

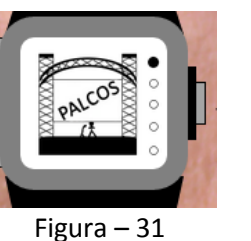

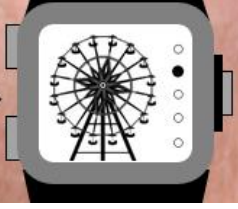

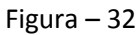

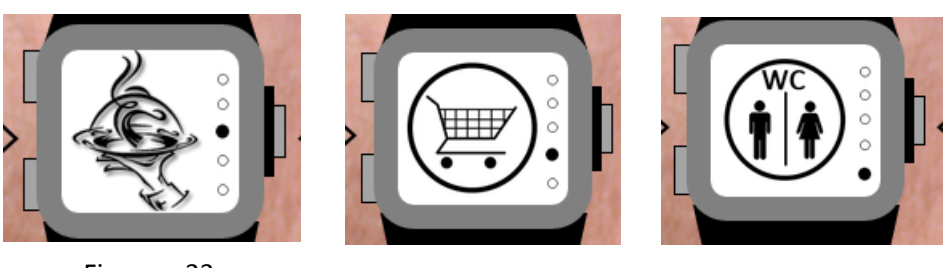

Figura – 33

Figura – 34

Figura – 35

## 7. Cartaz

Funcionalidade que permite ao utilizador ver que bandas e que vão tocar em que palco e também permite ver que musicas vão ser tocadas pelas mesmas. Podendo também adicionar as músicas aos favoritos, partilhá-las e se desejar ver a info das mesmas.

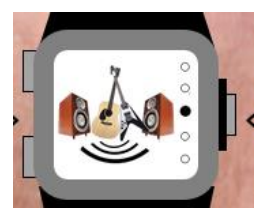

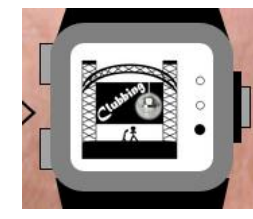

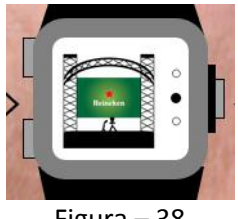

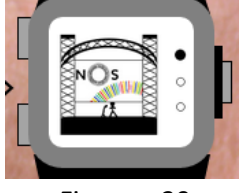

Figura – 36

## Figura – 37

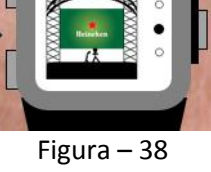

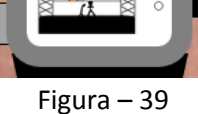

## 7.1 Informação musical

Depois da escolha do palco, da banda, e da música aparece um ecrã com a opção para ver a info da música em questão, tal como o álbum e o ano em que foi lançada.

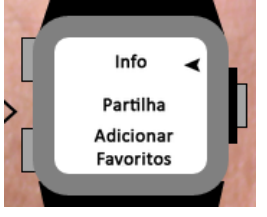

Figura – 40

#### 7.2 Partilha de músicas

Depois da escolha do palco, da banda, e da música aparece um ecrã com a opção para partilhar a música escolhida na sua rede social.

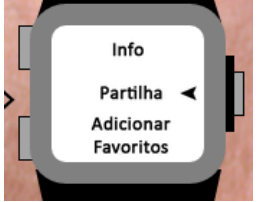

Figura – 41

### 7.3 Adicionar músicas a Favoritos

Depois da escolha do palco, da banda, e da música aparece um ecrã com a opção para adicioná-la a lista de favoritos.

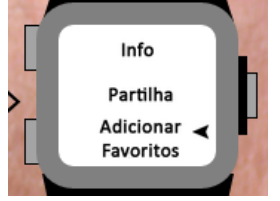

Figura – 42

## 8. Definições

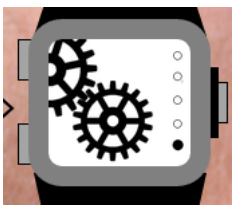

Figura – 43

## 8.1 Perfil de utilizador

Opção do menu que permite verificar de quem é o iRave, ou seja, opções que contem as informações do utilizador.

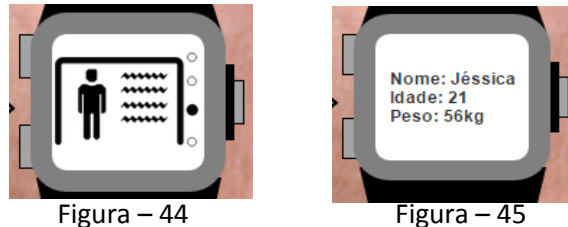

## 8.2 Conexão SmartPhone

Opção que permite que o utilizador sincronize o iRave com o seu SmartPhone.

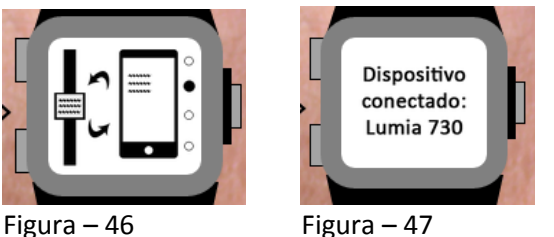

#### Figura – 46

## 8.3 Tutoriais

Opção deste menu que permite ao utilizador revisitar o tutorial de utilização do *iRave*.

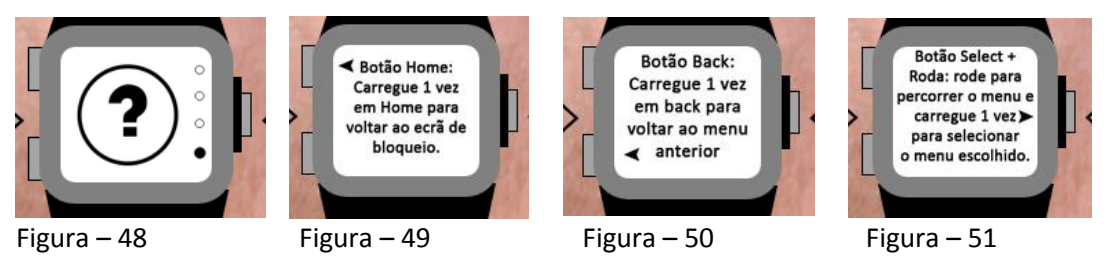